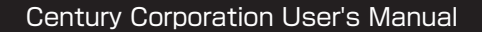

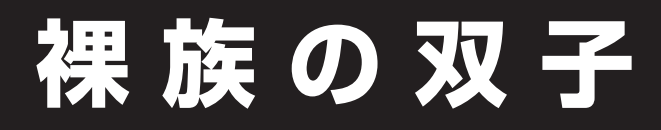

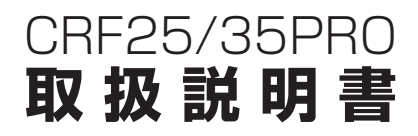

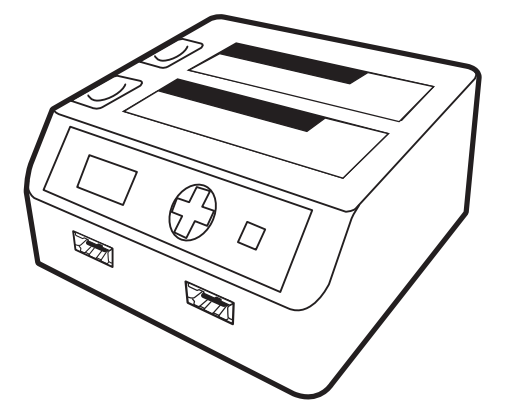

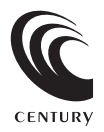

CRF25/35PRO Manual 2022/06/15

# 【はじめに】

このたびはCBF25/35PBOをお買い上げいただき、まことにありがとうございます。 ご使用の前に本説明書を必ずお読みください。

## 【安全上のご注意】 <必ず守っていただくようお願いいたします>

- ご使用の前に、安全上の注意をよくお読みの上、正しくご使用ください。
- この項に記載しております注意事項、警告表示には、使用者や第三者への肉体的危害や財産への損害を未然に 防ぐ内容を含んでおりますので、必ずご理解の上、守っていただくようお願いいたします。

■次の表示区分に関しましては、表示内容を守らなかった場合に生じる危害、または損害程度を表します。

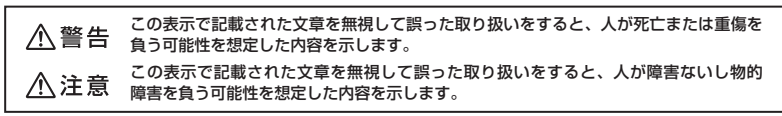

## ∕≜警告

#### ■煙が出る、異臭がする、異音がでる

煙が出る、異臭がする、異音がでるときはすぐに機器の電源スイッチを切り、電源ブラグをコンセントから抜いてお買い上げの販売店 へ修理を依頼されるか、弊社サポートセンターまでご連絡ください。

#### ■機器の分解、改造をしない

機器の分解、改造をすることは火災や感電の原因となります。

点検および修理は、お買い上げの販売店へ依頼されるか、弊社サポートセンターまでご連絡ください。

#### ■機器の内部に異物や水を入れない

筐体のすきまから内部に異物や水が入った場合は、すぐに機器の電源スイッチを切り、電源プラグをコンセントから抜いてお買い上げ の販売店へ修理を依頼されるか、弊社サポートセンターまでご連絡ください。

#### ■湿度の高い場所、水気のある場所では使用しない

台所や風呂場など、湿度の高い場所、水気のある場所では使用しないでください。感電や機器の故障、火災の原因となります。

#### ■不安定な場所に機器を置かない

ぐらついた台の上や傾いた場所、不安定な場所に機器を置かないでください。落ちたり、倒れたりしてけがの原因になることがあります。 そのまま使用されると火災の原因になる可能性があります。

#### ■電源の指定許容範囲を守る

機器指定の電圧許容範囲を必ず守ってください。定格を越えた電圧での使用は火災や感電、故障の原因となります。

#### ■電源コード、接続コードの取扱いについて

電源コード、接続コードの上に機器本体や重い物を置いたり、釘等で固定すると傷ついて芯線の露出や断線等による火災や感電の原因 になったり、機器の故障につながりますので必ず避けてください。

また、足を引っかけるおそれのある位置等には設置しないでください。

#### ■雷が鳴り出したら電源コードに触れない

感電したり火災の原因となります。

#### ■ぬれた手で機器に触れない

ぬれたままの手で機器に触れないでください。感電や故障の原因になります。

## ∕∖注意

#### ■設置場所に関しての注意事項

- 以下のような場所に置くと火災や感電、または故障の原因となります。
- ・台所、ガスレンジ、フライヤーの近くなど油煙がつきやすいところ

   ・浴室、温室、台所など、湿度の高いところ、雨や水しぶきのかかるところ
- ・常に5℃以下になる低温なところや40℃以上の高温になるところ
- 火花があたるところや、高温度の熱源、炎が近いところ
- 有機溶剤を使用しているところ、腐食性ガスのあるところ、潮風があたるところ
- 金属粉、研削材、小麦粉、化学調味料、紙屑、木材チップ、セメントなどの粉塵、ほこりが多いところ
- 機械加工工場など切削油または研削油が立ち込めるところ
- 食品工場、調理場など、油、酢、揮発したアルコールが立ち込めるところ
- 直射日光のあたるところ
- ■長期間使用しない場合は接続コードを外してください
- 長期間使用しない場合は接続コードを外して保管してください。

#### ■機器を移動するときは接続コード類をすべて外してください

移動する際は必ず接続コードを外して行ってください。接続したままの移動はコードの断線等の原因となります。

#### ■小さいお子様を近づけない

お子様が機器に乗ったりしないよう、ご注意ください。けが等の原因になることがあります。

■静電気にご注意ください

本製品は精密電子機器ですので、静電気を与えると誤動作や故障の原因となります。

# ■もくじ

| ■はじめに                                                           |
|-----------------------------------------------------------------|
| ■安全上の注意                                                         |
| ■制限事項                                                           |
| ■ご使用の前に                                                         |
| ■製品仕様                                                           |
| ■製品内容                                                           |
| ■各部の名称····································                      |
| ■対応HDD ······4                                                  |
| ■対応機種                                                           |
| ■対応OS                                                           |
| ■ハードディスクの取り付け方法5                                                |
| ■ハードディスクの取り外し方法7                                                |
| ■外部機器との接続方法8                                                    |
| ■PCとの接続方法 ······9                                               |
| ■USB FAN接続方法                                                    |
| ■操作手順                                                           |
| ■メニュー構成                                                         |
| ■オプション設定について                                                    |
| ■各処理の説明                                                         |
| <ul> <li>○コピーモード</li></ul>                                      |
| ○ゴレースモード···································                     |
| ○チェックモード······21<br>○デバイフエード······22                            |
|                                                                 |
| ■ 液晶衣小に JUTC ····································               |
| ■WIIIdowsとの使用力法 ······27<br>■ 領域の確保 トフォーフット                     |
| ■ 頂線の唯体とフォーマット·····20<br>■ コンパュークお動中のエード本車とUDDの取り対し ·········20 |
| ■コノビュータ起動中のモード変更とFDDの取り外し ····································  |
| ■Wac Cの使用ガス ····································                |
|                                                                 |
| ■ AQ 41<br>■ サポートのご客内                                           |
|                                                                 |

## 【制限事項】 <必ずお読みください>

- •本製品からのOS起動はサポートしておりません。
- 本製品を使用するによって生じた直接、間接の損害、データの消失等については、弊社では 一切その責を負いません。
- 本製品は、医療機器、原子力機器、航空宇宙機器、など人命に関わる設備や機器、および高度 な信頼性を必要とする設備、機器での使用は意図されておりません。このような環境下での 使用に関しては一切の責任を負いません。
- ラジオやテレビ、オーディオ機器の近くでは誤動作することがあります。必ず離してご使用 ください。
- 本製品(ソフトウェアを含む)は日本国内での使用を前提としており、日本国外で使用された 場合の責任は負いかねます。
- 本製品は2.5インチおよび、3.5インチのIDEあるいはSATA HDD専用です。CD-ROM等の 動作はサポート外とさせていただきます。

# 【ご使用の前に】

- •本書の内容等に関しましては、将来予告なしに変更することがあります。
- 本書の内容に関しましては、万全を期して作成しておりますが、万一ご不審な点や誤りなど お気づきのことがありましたら、弊社サポートセンターまでご連絡いただきますようお願い します。
- Windows は Microsoft Corporationの 登録商標です。
- Macintosh は Apple Inc.の 登録商標です。
- 改良のため、予告なく仕様を変更することがあります。

本製品はHDD等のSATA機器をむき出しのままPCに接続するための製品です。 本来、ケースなどに内蔵して使用するSATA機器を露出したまま通電させることになりますので、 感電等の事故、およびSATA機器へのほこりや水分等の付着には十分ご注意ください。 また、静電気も機器を破壊する原因となりますので、SATA機器の取り扱い時には静電気防止 バンド等を用いて、故障の防止に努めてください。

# 【製品仕様】

番: CBE25/35PB0 一型 ■商 品 名: 裸族の双子 ■PC接続インターフェイス: USB2.0/eSATA • USBホストI/F: USB Rev2.0準拠 • eSATAホストI/F: eSATA 1.0a規格準拠 1.5Gbps ■外部機器接続インターフェイス:SATA/USB2.0/eSATA • DISK 1、DISK 2: SATA 1.0a規格準拠 1.5Gbps • Disk 3、DISK 4: eSATA (SATA 1.0a規格準拠) 1.5Gbps/USB Rev2.0準拠 量:約760g(HDD含まず) 重 ■寸 法:幅150mm × 高さ70mm × 奥行143mm (突起部含まず) **度** · **湯 度**:温度5℃~35℃ · 湿度20%~80% ■温 (結露しないこと、接続するPCの動作範囲内であること)

※本製品にHDDは含まれておりません。

【製品内容】

□CRF25/35PR0 本体 □専用ACアダプター □専用ACケーブル □USB2.0ケーブル □eSATAケーブル □取扱説明書(本書)

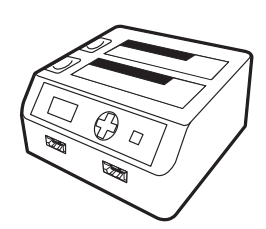

CRF25/35PR0 本体

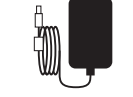

専用ACアダプター

専用ACケーブル 取扱説明書(本書)

Aタイプ Bタイプ USB2.0ケーブル

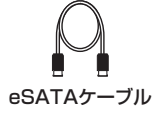

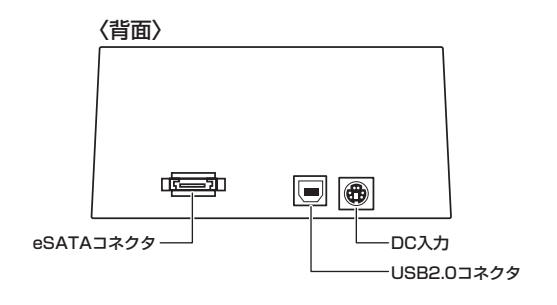

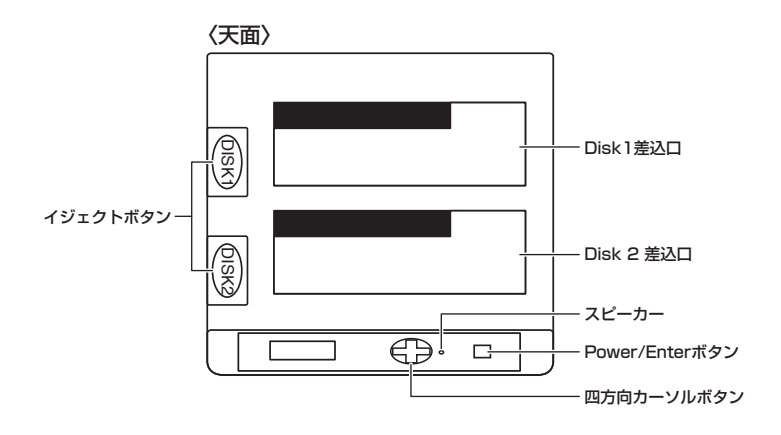

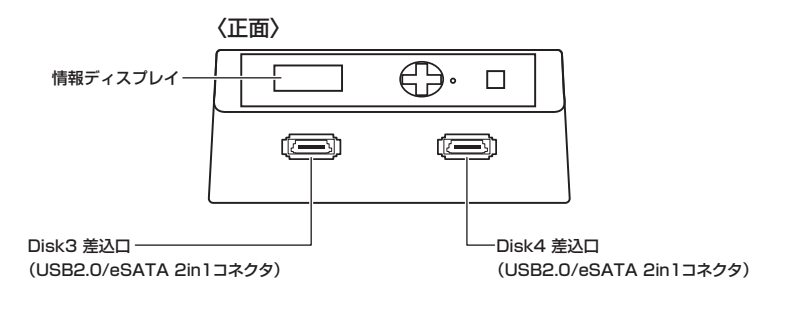

# 【対応HDD】

■2.5インチSATA HDD

■3.5インチSATA HDD■外付USB HDD (USBマスストレージクラス対応品)

■SATA SSD ■外付eSATA HDD

※IDE(PATA)HDDには対応しておりません。あらかじめご了承ください。
※HDD専用です。CD-ROMやMO等の光学ドライブには使用できません。

## 【対応機種】

■PC接続モード:eSATA接続の場合

### ●対応機種

• eSATA I/Fを備えたPC/AT互換機およびMac

## ■PC接続モード:USB接続の場合

## Windows

- USB2.0インターフェイスポートを搭載したPC/AT互換機(USB2.0モード動作時)
- USB1.1インターフェイスポートを搭載したPC/AT互換機(USB1.1モード動作時)
   ※intelチップセット搭載モデル推奨
- Pentium1GHz/メインメモリ512MB以上
- ※お使いのeSATA対応ホストアダプターの対応PC、OSもご確認ください。

# 【対応OS】

## Windows

• Windows Vista/Windows XP/Windows 2000

## Mac

- Mac OS X (10.4以降)
- ※USB2.0ポートを標準搭載していない機種に関してはサポート対象外となります。

※製品の性質上、すべての環境、組み合わせでの動作を保証するものではありません。

## SATA HDDの取り扱いについて

HDDの保護のために、未使用時は本製品からHDDを取り外して保管してください。 SATA HDDの接続コネクタにはメーカーの推奨するHDDの着脱保証回数が設定されております。 この回数を超えるとHDDとしての品質を保証できませんので、着脱する回数は必要最小限にてご使用くだ さい。

# 【ハードディスクの取り付け方法】

## ■ハードディスク接続の前に

- ハードディスクおよび本製品の基板部は精密機器ですので、衝撃には十分ご注意ください。
- ハードディスク接続の際には、静電気に十分注意してください。

人体に滞留した静電気が精密機器を故障させる原因になることがあります。

作業の前に、金属のフレームなどに触れて放電するか、静電気防止バンドなどをお使いくだ さい。

### ■HDDの接続位置

#### コピーモードの場合

コピー元にできるディスク接続位置: DISK 1、DISK 3

#### イレースモードの場合

DISK 1、DISK 3では消去処理を選択 できませんのでご注意ください。

#### チェックモードの場合

ベリファイは全ディスク選択可能です が、DISK 1、DISK 3ではベリファイ & リペア処理およびシークテストを Disk3 選択できませんのでご注意ください。

### コピーモードの場合

コピー先にできるディスク接続位置: DISK 2、DISK 4

#### イレースモードの場合

消去処理できるのは DISK 2、DISK 4 のみです。

#### チェックモードの場合

DISK 2、DISK 4 ではすべての処理 が可能です。

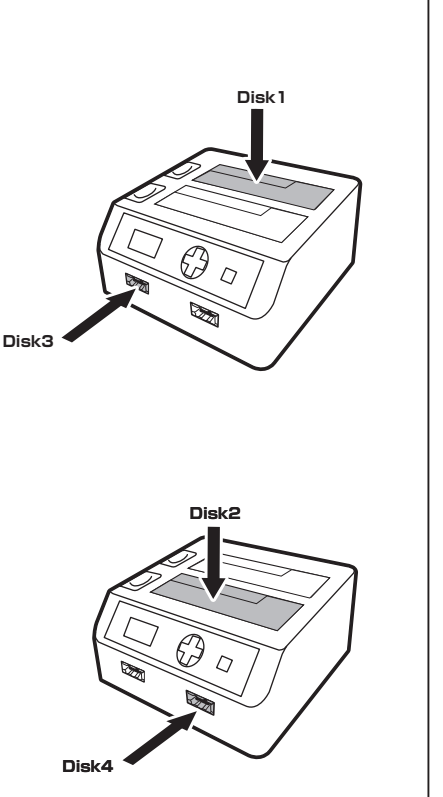

## ※本製品はSATA HDD専用です。PATA(IDE)HDDの取り付けはできません。

## ■3.5" HDDの取り付け方法

1. HDDのコネクタ部分を下側にし、垂直に立てた状態で「裸族の双子」にゆっくり差し込みます。

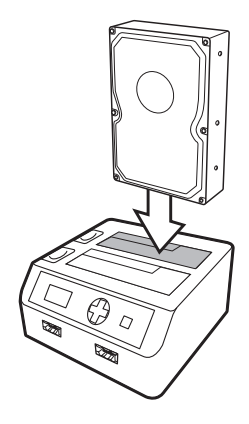

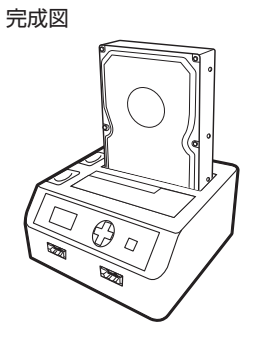

## ■2.5" HDDの取り付け方法

1. HDDのコネクタ部分を下側にし、垂直に立てた状態で「裸族の双子」の2.5" HDD用切り欠き 部分にゆっくりと差し込みます。

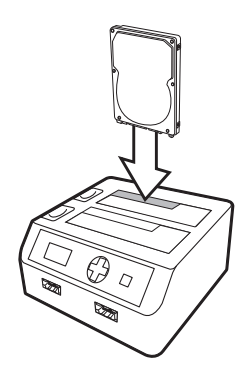

完成図

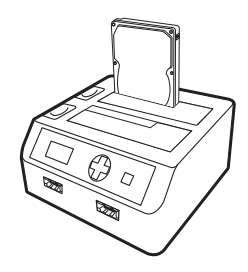

## ■注意!

HDDを装着する際には、HDDの向きとSATAコネクタの位置に注意してゆっくり差し込んでください。 ちからまかせに押し込むと破損や故障の原因となります。

# 【ハードディスクの取り外し方法】

1. HDDに手を添えながら、イジェクトボタンをゆっくり押します。

2. ボタンを押すと、HDDがせり出してきますのでゆっくりと垂直にHDDを取り外します。

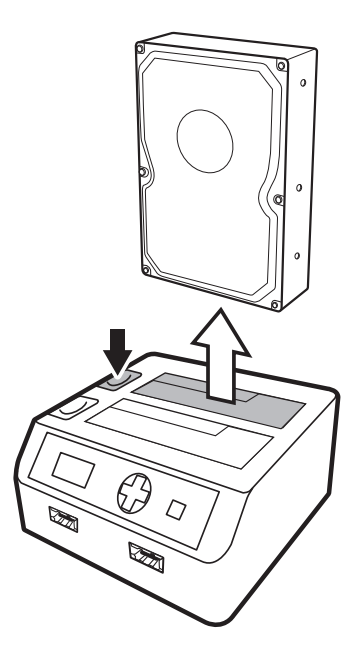

## ■注意!

HDDを取り外す際は必ずHDDに手を添えて行ってください。 手を添えすに取り外しを行うと、HDDのコネクタを破損するおそれがあります。

## 【外部機器との接続方法】

DISK 3、DISK 4はeSATAか、USB2.0で接続可能です。

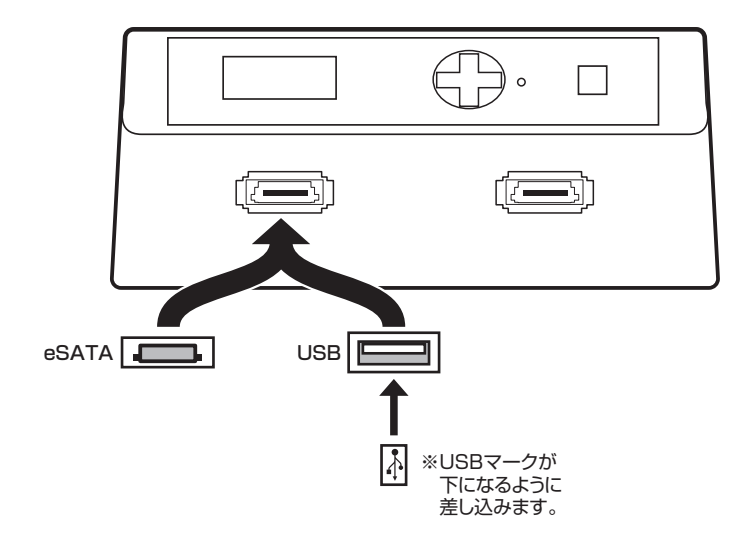

## 【PCとの接続方法】

電源とコンピュータに接続し、使用の準備は完了です。

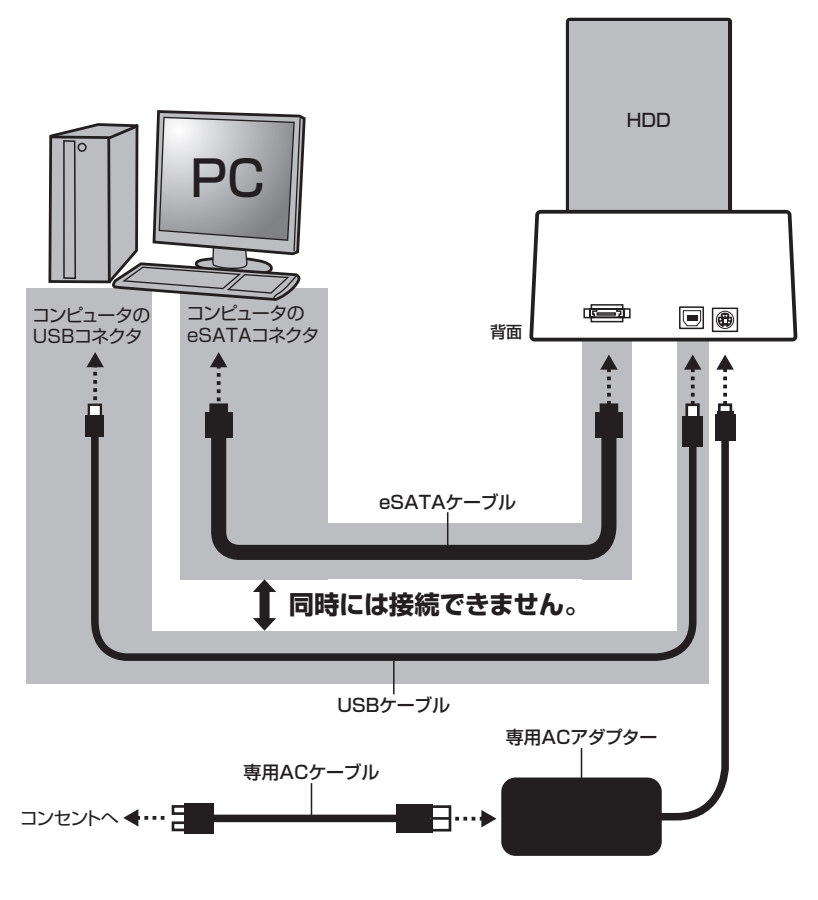

※各ケーブル接続後、電源スイッチを入れる

# 【USB FAN接続方法】

## USB FAN

USB/eSATAポートに接続したUSB FANをHDDの温度によってON/OFFすることが可能です。

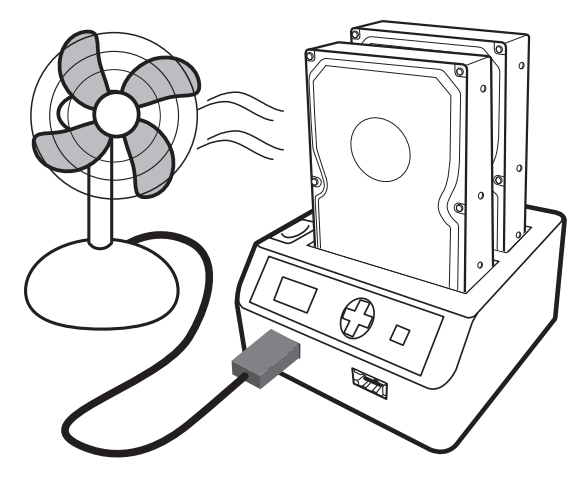

HDDの温度がOPTION項目のUSB-FAN Temperaturに設定してある温度を越えると、USB/ eSATAポートのUSB バスパワーを通電します。

※S.M.A.R.TでHDDの温度が取得できないHDDでは利用できません。

## 操作手順

【操作手順】

STEP1

ACアダプターを接続し、本製品の電源を入れます。

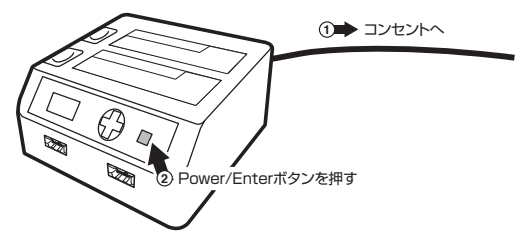

STFP2 処理するディスクを接続します。

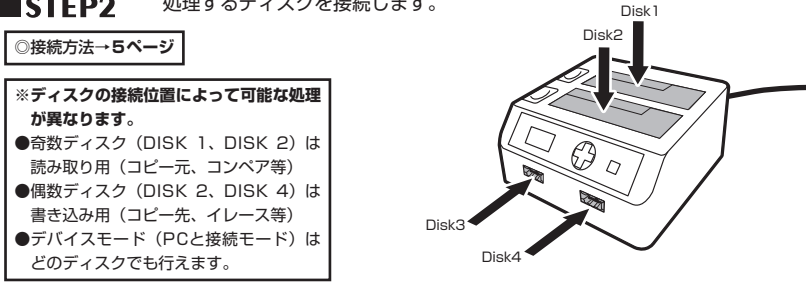

STFP3 カーソルボタンの上下で行う処理を選択し、Power/Enterボタンで決定します。

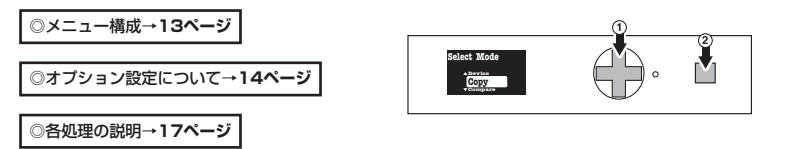

STFP4 カーソルボタンの上下でディスクを処理するディスクを選択し、Power/ Enterボタンで決定します。

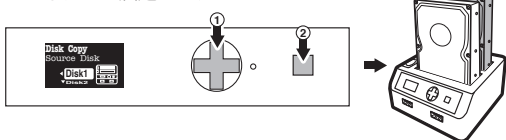

複数台使用する処理(コピー、コンペア)の場合は2台続けて選択します。

注意!! コピーモードは最初に選んだ方がコピー元となり、2番目に選んだ方がコピー先となります。 データを誤って消してしまわないように、処理するディスクの選択には十分注意してください!

操作手順

## **STEP5**

処理開始の最終確認が問い合わせられます。問題なければカーソルキーの上下で[Yes]を選択してPower/Enterキーを押します。

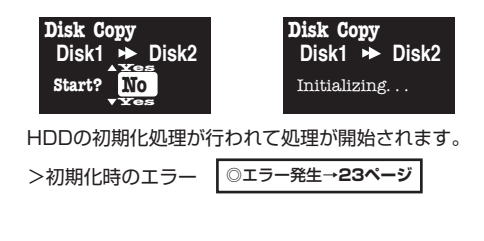

## STEP6 処理中

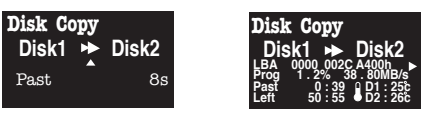

処理中はLBA>Progress>Past>Left>Speed>Tempの順に表示が自動的に切り替わ ります。

- 処理中にカーソルボタンの上を押すと表示項目が固定されます。
- 表示項目を固定した状態でカーソルボタンの左を押すと、全項目表示画面に切り替わります。
- 全項目表示画面で左を押すと表示項目を固定した画面にもどります。
- 表示項目を固定した画面から自動切換え表示にもどすには、表示項目を固定した画面で カーソルボタンの上を1秒以上押しつづけます。

>処理中にエラーが発生したら? □□

◎エラー発生→23ページ

## STEP7 処理完了

処理が完了すると、処理時間(PastTime)、処理速度(Speed)、処理容量 (total)が表示されます。

Power/Enterボタンを押すとメインメニューにもどります。

## 【メニュー構成】

■Device:デバイスモード ◎各処理の説明→22ページ PCと接続して外付けHDDとして使用します。

■Copy:コピーモード 〇各処理の説明→17ページ

- Disk Copy:ディスクコピー 選択したディスクでディスクコピーを行います。
   Disk Copy&Compare:ディスクコピー&コンペア 選択したディスクでディスクコピーを行った後、コピーできているかを
- 確認するためにコンペア(比較)を行います。 ・ Partition Copy: パーティションコピー 選択したディスクでパーティションコピーを行います。
- Partition Copy&Compare: パーティションコピー&コンペア 選択したディスクでパーティションコピーを行った後、コピーできているかを 確認するためにコンペア(比較)を行います。

■Compare:コンペアモード ◎各処理の説明→19ページ

- ・Disk Compare:ディスクコンペア 選択した二つのディスクの内容が同じかどうかを比較します。
- Partition Compare:パーティションコンペア
   選択した二つのディスクにあるパーティションの内容が同じかどうかを比較します。

■Erase:イレースモード ○各処理の説明→20ページ ・QuickErase:クイックイレース ディスクの管理情報だけを消去します。すべての領域を消去は行いません。 ・Erase x1:イレースx1

- ・Erase XI:イレースXI ディスクの全領域を1回消去します。
- Erase x3:イレースx3
   ディスクの全境域を3回消去します。
- Erase x7:イレースx7
   ディスクの全領域を7回消去します。

■Check:チェックモード ◎各処理の説明→21ページ

- Verify : ベリファイ ディスクをベリファイチェックします。
- Verify&Repair:ベリファイ&リペア
   ディスクをベリファイチェックし、エラーが出たばあいは修復を試みます。
- Seek Test: シークテスト フルストロークシークテストを行います。

■Option:オプション ◎オプション項目→14ページ

オプションを設定します。

# 【オプション設定について】

## ■操作方法

メインメニューから[Option]を選択してPower/Enterボタンを 押すとオプションモードに切り替わります。

## • オプションメニュー内の操作

オプション項目の切り替え:カーソルボタンの上下 詳細オプション設定画面に入る:Power/Enter メインメニューにもどる:カーソルボタンの左 ※[Infomation]と[Set to Default]は詳細オプション画面がありませんので、Power/Enterボタンが 押されると、そのまま処理が行われます。

詳細オプション設定画面の操作
 オプション項目の切り替え:カーソルボタンの上下
 数値/設定の切り替え:カーソルボタンの左右
 オプションメニューにもどる:Power/Enter

## オプション項目

### General Option

| 2TB Clip              | デバイスモード時2TB以上のディスクを2TBまでの<br>ディスクとして扱うかを設定します。                                                                                                    | デフォルト:ON                                  |
|-----------------------|----------------------------------------------------------------------------------------------------|-------------------------------------------|
| Spinup Wait<br>Time   | 2台目のHDDのスピンアップするタイミングを設定します。                                                                                                    | auto(自動判別) or<br>1sec~30sec<br>デフォルト:auto |
| SMART<br>Check Period | SMARTステータスのチェック間隔を設定します。                                                                                                    | (1min~3hour)<br>デフォルト:1min                |
| PIO xfer only         | 転送モードをPIOモードに限定して転送するかを設定<br>します。                                                                                                    | デフォルト:OFF                                 |
| Write Protect         | デバイスモードのライトプロテクト(書込み禁止)<br>メニューを表示するかを設定します。                                                                                                    | デフォルト:OFF                                 |
| Unplug<br>Device      | デバイスモード時のホスト切断機能設定します。<br>ONにするとPCと接続中でもメインメニューにもどる<br>ことができるようになります。<br>※PC接続中に強制的に切断することが可能になりますので、転<br>送中のデータやフラッシュされていないキャッシュデータが書<br>き込まれないで取外しが行われることになります。通常は使<br>用しないでください。 | デフォルト:OFF                                 |
| Sector Count          | 1セクタに割り当てる容量を設定します。<br>※注意!! この数値は通常デフォルトから変更しないで下さい!<br>HDDの誤動作や故障の原因になる場合があります。                                                                                                   | デフォルト:512KB                               |

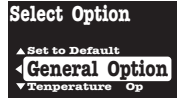

# 【オプション設定について】

## Tempreature Option

| Temprerature<br>Warning | 温度警告ブザーを鳴らす温度を設定します。       | OFF(警告しない)or<br>30℃~99℃<br>デフォルト:55℃  |
|-------------------------|----------------------------|---------------------------------------|
| USB-FAN<br>Temprerature | USB-FAN接続時、回転を始める温度を設定します。 | OFF(回転しない) or<br>30℃~99℃<br>デフォルト:45℃ |

## ERROR Option

| Auto Skip         | エラー発生時に自動的にスキップするかを設定します。          | デフォルト:OFF                                                |
|-------------------|------------------------------------|----------------------------------------------------------|
| Retry Count       | エラー発生時にリトライ処理を行う回数を設定します。          | OFF(リトライしない)<br>or 1~99<br>デフォルト:5                       |
| Timeout<br>Period | 処理がタイムアウトする限界時間を設定します。             | OFF(タイムアウト待<br>ちしない 即エラー)<br>or 1sec~60sec<br>デフォルト:5sec |
| Timeout<br>Retry  | 処理がタイムアウトした際にリトライするかを設定します。        | デフォルト:ON                                                 |
| Auto<br>Shutdown  | スタンドアロン処理完了時に自動的に電源を切るかを<br>設定します。 | デフォルト:OFF                                                |

## Buzzer Option

| Buzzer Mode        | ブザーの音色を設定します。<br>※ブザーなしに設定すると、個別のブザー設定はすべて無効に<br>なります。 | OFF(ブザーなし)、<br>Low、Mid、High<br>デフォルト:High |
|--------------------|--------------------------------------------------------|-------------------------------------------|
| Buzzer(Click)      | クリック音を鳴らすかどうかを設定します。                                   | デフォルト:ON                                  |
| Buzzer<br>(Normal) | 通常のインフォメーションブザー音を鳴らすかどうか<br>を設定します。                    | デフォルト:ON                                  |
| Buzzer(Error)      | エラー時のブザー音を鳴らすかどうかを設定します。                               | デフォルト:ON                                  |

## Display Option

| Opening Title              | 電源オン時のオープニングタイトルの表示/非表示を<br>設定します。                                                     | デフォルト:ON                    |
|----------------------------|----------------------------------------------------------------------------------------|-----------------------------|
| Smooth Scroll              | メニューをスムーススクロールするかどうかを設定します。                                                            | デフォルト:OFF                   |
| VerticalScroll             | スムーススクロールのスクロール速度を設定します。<br>※スムーススクロール速度はスクロールする文字によって設定<br>した速度よりも遅くスクロールする場合ことがあります。 | 1 (速い)~9(遅い)<br>デフォルト:4     |
| Horizontal<br>Scroll Speed | メニューやインフォーメーション時の水平スクロール<br>速度を設定します                                                   | 1 (速い)~9(遅い)<br>デフォルト:4     |
| Reverse<br>Select          | メニューでセレクトしている項目を反転表示するかを<br>設定します。                                                     | デフォルト:ON                    |
| Contrast                   | 液晶画面のコントラスト(濃淡)を設定します。                                                                 | (1~10)デフォルト:5               |
| Speed<br>Display           | デバイスモード時の転送速度表示をグラフィカル表示<br>にするか、デジタル表示にするかを設定します。                                     | デフォルト:GRAPHIC<br>(グラフィカル表示) |

## Infomation

| バージョンとシリアルナンバーを表示します。 | ※変更できません。 |
|-----------------------|-----------|
|                       |           |

## Set to Default

| すべての設定を工場出荷時の設定にもどします。      |  |
|-----------------------------|--|
| POWER/SELECTボタンを押すと、実行されて工場 |  |
| 出荷時の設定に戻ります。                |  |

## Return to Menu

## 各処理の説明

## ■コピーモード

DISK 1 に接続したHDDをDISK 2 に接続したHDDにコピーします。

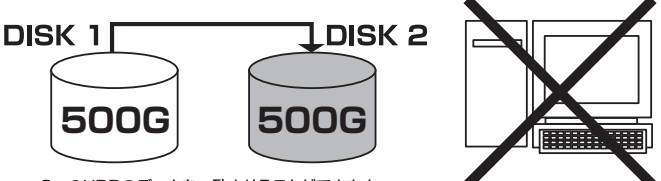

2つのHDDのデータを一致させることができます。

## ※コピーはセクタサイズを基準に行われるため、HDDの使用領域の大小に関わらずHDDの 容量分の時間がかかります。

用途によって2種類のコピーモードが選択可能です。

Disk Copy:ディスクコピー
 DISK 1のデータをすべてDISK 2にコピーします。
 処理される領域の範囲はDISK 1の容量までです。
 ※DISK 2の容量がDISK 1の容量より少ない場合は、DISK 2の容量までの処理が行われます。
 (例)100GBのDiskを60GBにコピーした場合、60GB分のデータだけがコピーされます。

コピー元のデータ容量が、コピー先のHDD容量を超えて、すべてコピーできない場合は警告が 表示されます。

## ・Disk Copy&Compare:ディスクコピー&コンペア

このモードはコピー元に設定したHDDからコピー先に設定したHDDへのコピーを実行した あと、2つのHDDの内容が同一かをチェックします。

## 各処理の説明

## ・Partition Copy:パーティションコピー

DISK 1のMBR情報を読み取って、MBRに定義してある容量だけのコピーを行います。 ※DISK 2のディスクの容量が、DISK 1のMBR情報で定義された容量より少ない場合は、DISK 2の容量まで の処理が行われます。

コピー元のデータ容量が、コピー先のHDD容量を超えて、すべてコピーできない場合は警告が表示されます。

## Partition Copy&Compare:パーティションコピー&コンペア

このモードはCOPYを行う前に部分的にコピーを実行し、あらかじめコピーにかかる時間、 平均転送速度を予測するものです。

※あくまで予測ですので、参考値程度にお考えください。 ※以下の場合は容量が小さいため「ERR:Capacity is too small.」と表示してコピーテストを中止します。

- •1GB(100000000バイト)未満のデバイス
- 最初の1秒間のコピーで全体のコピー範囲の1%を超える場合

完了するとFORECAST TIME(コピー完了予想時間)、AVERAGE SPEED(平均コピー 速度)を表示します。POWER/STARTボタンを押すと電源が切れます。

※平均を取る計算を行うため、コピー中に表示される終了予測時間、転送速度とは一致いたしません。 また、HDDは外周(高速)から内周(低速)に向けて速度が遅くなりますので、コピー開始直後の速度より 低速な表示がなされます。

### 注意!! 部分的ですが実際にコピー処理を行うため、DISK 2の内容は改変されます。

## ■HDDの接続位置

コピーモードではコピー元/先がディスクの接続位置によって設定されています。

コピー元にできるディスク接続位置: DISK 1、DISK 3 コピー先にできるディスク接続位置: DISK 2、DISK 4

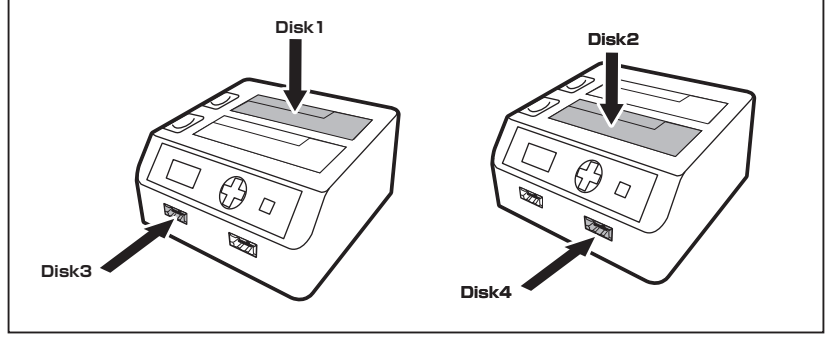

## ■コンペアモード

• 接続したHDDの内容が同一かを比較チェックします。

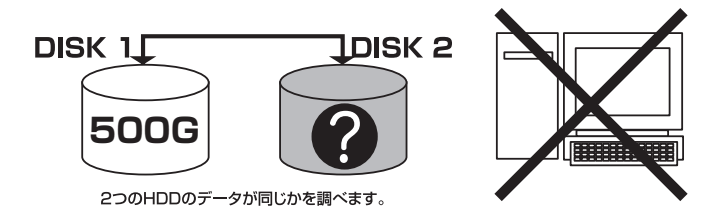

※異なる容量のHDDを接続した場合、小さい方のHDDの容量分までしか比較されません。
※コンペアはセクタサイズを基準に行われるため、HDDの使用領域の大小に関わらずHDDの容量分の時間がかかります。

用途によって2種類のコンペアモードを選択できます。

## Disk Compare:ディスクコンペア

2台のディスクのコンペアを行います。

コンペアの行われる領域は、同じ容量のディスクなら全容量、異なる容量のディスクであれば、 容量の小さい方のディスクの領域までとなります。

#### Diskの容量が異なる場合は警告が表示されます。

## Partition Compare:パーティションコンペア

DISK 1に接続したHDDのMBRを読み取って、MBRに定義された領域のみコンペアを行います。

※DISK 2のディスクの容量が、DISK 1のMBR情報で定義された容量より少ない場合は、DISK 2の容量までの処理が行われます。

Diskの容量が異なる場合は警告が表示されます。

## ■イレースモード

接続したHDDのデータを消去します。

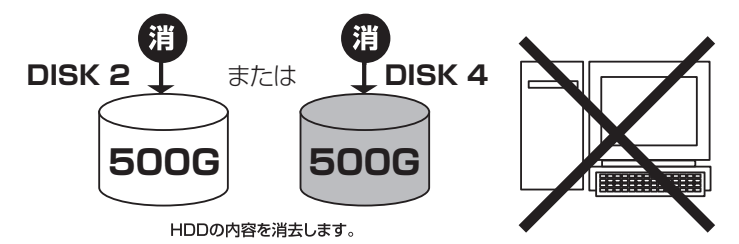

### 消去したいHDDをDISK 2またはDISK 4に接続してください。

※消去できるのは1台のみです。2台以上のHDDを接続しないでください。

用途に合わせて4種類の消去モードが選択できます。

## QuickErase: クイックイレース

ディスクの管理情報だけを消去します。すべての領域を消去は行いません。

・Erase x1:イレースx1

接続したディスクの全セクタに00データを書き込みます。

・Erase x3:イレースx3

接続したディスクにNSA仕様でのワイブを実施します。 NSA仕様:ランダムデータを2回全セクタに書き込んだ後、OOデータを書き込みます。 トータルで3回の書き込みが行われます。

## ・Erase x7:イレースx7

ディスクの全セクタに16進数の00とFFを交互に6回上書きし、7回目に16進数のF6を上書き します。

## ■HDDの接続位置

消去処理できるのはDISK 2、DISK 4のみです。 DISK 1、DISK 3は選択できませんのでご注意ください。

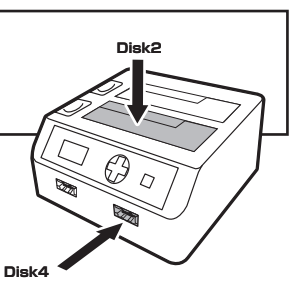

## ■チェックモード

接続したHDDをベリファイチェックします。

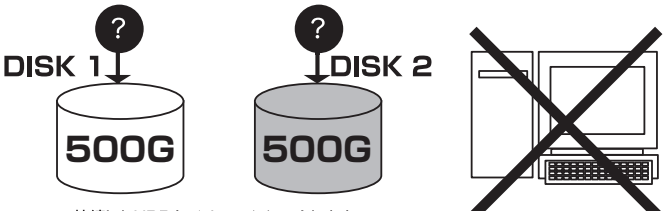

接続したHDDをベリファイチェックします。

※2台のHDDを同時に接続可能です。

※接続するディスクが1台のみの場合は、必ずDISK 1に接続してご利用ください。

用途に合わせて2種類のチェックモードが選択できます。

・Verify:ベリファイ

ディスクに対してベリファイチェックを行います。

## Verify&Repair:ベリファイ&リペア

ディスクに対してベリファイチェックを行い、エラーが発生したセクタに対して、ダミーデータ を書き込むことによって正常化を図ります。

※この処理を行うとHDDに対して変更が加えられる可能性がありますので、必ずあらかじめ データのバックアップを行っておいてください。

## ・Seek Test:シークテスト

本製品のDISK 2、DISK 4に接続したHDDに対して、フルストロークのシークテストを行います。 シークテストはヘッドの機械的な故障がないかのテストです。 このテストは終了がありません。POWER/STARTボタンを押して終了しない限り、テストを し続けます。

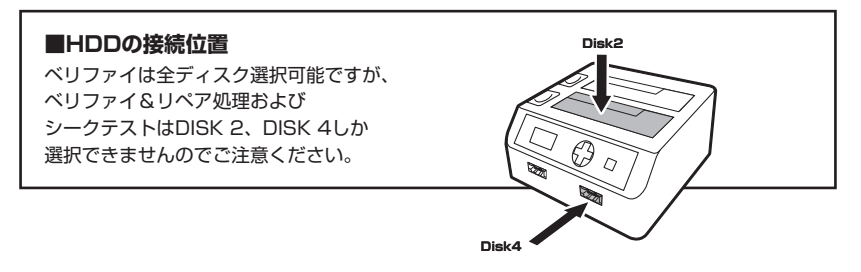

## ■デバイスモード

PCと接続して外付けHDDとして使用します。

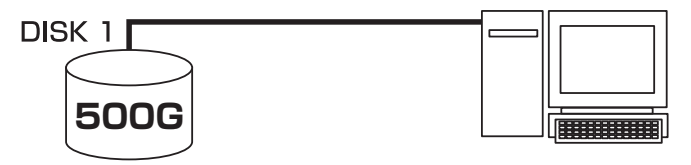

※外付けUSB HDDをeSATA接続することも可能です。

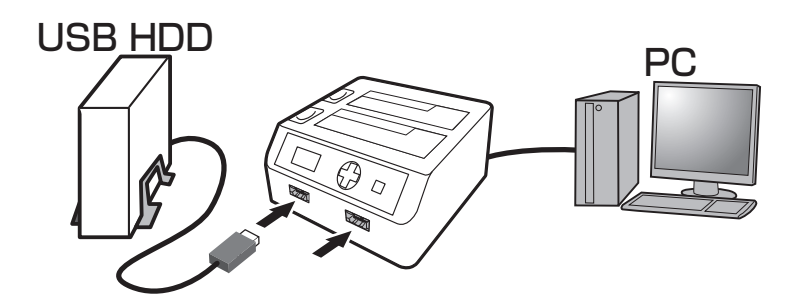

DISK 1~DISK 4すべてのHDDをデバイスモードの接続用に使用可能ですが、認識されるのは 1台だけです。

デバイスモードを終了する場合は、【PCから切り離し処理を行ってから】Power/Enterボタンを 押すと、メインメニューにもどるダイアログが表示されますので、[Yes]を選択してPower/Enter ボタンを押すと、メインメニューにもどります。

PCから切り離し処理を行っていない場合、Power/Enterボタンを押してもダイアログが表示されません。

※USB Device Diskconnectedが有効な場合、PCから切り離されてなくてもダイアログが 表示されます。

# 【液晶表示について】

## ■初期化中のエラー

ディスクの初期化(Initializing...表示)の際にエラーが発生すると、次のようなエラー表示となります。

〈表示例〉

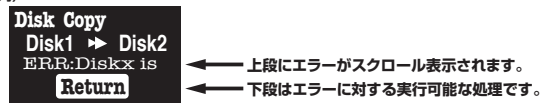

| ERR:Diskx is not connected      | ディスクxが接続されていない、処理可能なデバイスが接続されていない。 |
|---------------------------------|------------------------------------|
| ERR:Initialize Failure in Diskx | ディスクxの初期化エラー                       |
| ERR:No Partition in Diskx       | ディスクxにパーティション情報が見つかりません。           |
| ERR:Diskxが小さすぎます.               | ディスクxの容量が処理可能容量以下です。               |
| ERR:Partition is too large.     | パーティション情報がディスク容量を越えている。            |
|                                 | (パーティション情報の異常)                     |
| ERR:Diskx is Write protected.   | ディスクxが書込み禁止設定になっている。               |
|                                 | ※書き込み処理を行うディスクに対してのみ。              |
|                                 |                                    |

初期化中のエラーは処理続行できませんので、Power/Enterボタンを押すとメインメニューに もどります。

## ■初期化中の警告

ディスクの初期化(Initializing...表示)の際に警告が発生すると、次のような警告が表示され ます。

〈表示例〉

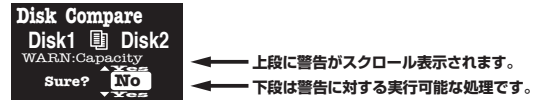

| WARN:Capacity mismatch.    | ディスクxとディスクxのディスク容量が異なります。      |
|----------------------------|--------------------------------|
| (Diskx >< Diskx)           |                                |
| WARN:Disk%d is prefailure! | ディスクxが故障する可能性があります(SMART情報を取得) |
| WARN:Disk%d is too cold!   | ディスクxの動作温度が低すぎます               |
| WARN:Disk%d is too hot!    | ディスクxの動作温度が高すぎます。              |

初期化中の警告の場合、続行[Yes]と中止[No]を問い合わせしますので、カーソルボタンの 上下で選択し、Power/Enterボタンで決定します。

続行すると警告を無視して処理が開始されます。警告の種類によってはそのまま処理を実行 しても正しい結果が得られない可能性がありますのでご注意ください。

## ■処理中のエラー

## スタンドアロン処理中にエラーが発生すると、次のようなエラー表示となって処理を停止します。 〈表示例〉

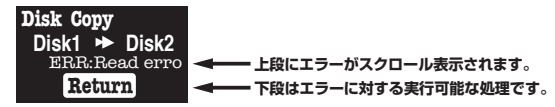

| ERR:Diskx was disconnected       | ディスクxが処理中に取り外されました。      |
|----------------------------------|--------------------------|
| ERR:Read error in Diskx          | ディスクxで読み込みエラー            |
| (%s,LBA=xxxxxxxx)                |                          |
| ERR:Write error in Diskx         | ディスクxで書き込みエラー            |
| (%s,LBA=xxxxxxxx)                |                          |
| ERR:Read error in Diskx(%s,GPT)  | ディスクxでパーティション情報読み込みエラー   |
| ERR:Write error in Diskx(%s,GPT) | ディスクxでパーティション情報書き込みエラー   |
| ERR:Verify error in Diskx        | ディスクxでベリファイエラー(チェックモード時) |
| (%s,LBA=xxxxxxxx)                |                          |
| ERR:Seek error in Diskx          | ディスクxでシークエラー(シークテスト時)    |
| (%s,LBA=xxxxxxxx)                |                          |
| ERR:Compare error(LBA=xxxxxxxx)  | ディスクの内容に差異を検出(コンペアモード時)  |

エラーが発生した場合、実行可能な処理をカーソルボタンの上下で処理を選択し、Power/ Enterボタンで決定します。

※Return表示の場合は処理を選択することができません(disconected、パーティション情報R/Wエラー時)。 その場合はPower/Enterボタンを押すと、処理を中断してメインメニューにもどります。

※スキップ処理を行った場合、行った処理結果は完全なものとはなりません。

例えば、コピー中にエラー発生してスキップしたデータは、コピー元のデータと一致しないものとなります。

## 【液晶表示について】

■リトライ表示

エラーリトライが発生すると、液晶の表示がリトライ表示に切り替わります。 〈表示例〉

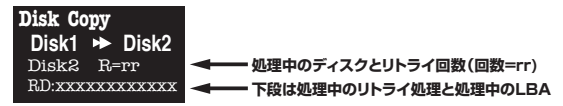

リトライ表示の処理は実行中の処理によって異なります。

## ■タイムアウト表示

タイムアウトが発生すると、液晶の表示が切り替わります。 〈表示例〉

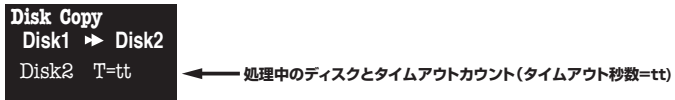

OPTIONSで指定しているタイムアウト設定カウントまでカウントアップされると、タイム アウトエラーとなります。

## ■ディスクチェック時の修復書き込み表示

ディスクチェックで修復書き込み時の表示です。

〈表示例〉

Disk Check&Repair Disk2 Disk2 Repair WR:xxxxxxxxxxxxxx ・ 一下段は処理中のリトライ処理と処理中のLBA

## ■終了時の液晶表示

## • AUTO SHUTDOWN 有効時

自動的に電源が切れますので表示されるものはありません。

## • AUTO SHUTDOWN 無効時

処理時間(PastTime)、処理速度(Speed)、処理容量(total)を表示します。 Power/Enterボタンを押すとメインメニューにもどります。

## • 処理中にスキップ処理が行われた場合

※AUTO SHUTDOWNが有効でもスキップが行われた場合は自動的に電源が切れませんので ご注意ください。

## 【Windowsでの使用方法】

## ■ドライバのインストール ~USB編

- 1:Windowsを起動します。
- 2:本製品にACケーブル、USBケーブルを接続し、電源を入れます。
- 3:コンピュータに本製品を接続します。
- 4:コンピュータが自動的にWindows標準のドライバを検索してインストールします。 すでにフォーマット済みのHDDを組み込んだ場合は、マイコンピュータにハードディスク ドライブが認識されます。 フォーマットされていないHDDを接続した場合は、「領域の確保とフォーマット」が必要

## ■ドライバのインストール ~eSATA編

- 1:Windowsを起動します。
- 2:本製品にACケーブル、eSATAケーブルを接続し、電源を入れます。

ですので、次頁以降の「領域の確保とフォーマット」をご参照ください。

- 3:コンピュータに本製品を接続します。
- 4:コンピュータが自動的にWindows標準のドライバを検索してインストールします。 すでにフォーマット済みのHDDを組み込んだ場合は、マイコンピュータにハードディスク ドライブが認識されます。

フォーマットされていないHDDを接続した場合は、「領域の確保とフォーマット」が必要 ですので、次頁以降の「領域の確保とフォーマット」をご参照ください。

## ■内蔵したHDDをダイナミックディスクでフォーマットしていた場合

ダイナミックディスクは取り外しのできない内蔵用を前提としたディスクの容量確保形式ですので、本製品のような外付けHDDケースにダイナミックディスクでフォーマットしたHDDを内蔵すると、データの認識ができない等の不具合が生じる場合があります。

この場合、HDDのデータを別の場所にバックアップを取り、ベーシックディスク形式でフォーマットしなおして ご利用ください。

ダイナミックディスクかベーシックディスクかを確認するには、「ディスクの管理」画面にて確認できます。

Į

## 【領域の確保とフォーマット】

注意:この説明では、HDDにパーティションを分割しない設定で領域を確保する前提での操作を 説明しています。 パーティションの分割等の操作については、Windowsの説明書や参考書籍などをご参照 ください。

※この手順どおりに処理を行うと、HDDのフォーマットを行ってHDD内に入っているデータを消去します。 消したくないデータが入っている場合は、領域の確保とフォーマット処理は行わないようにしてください。

## Windows Vista の場合

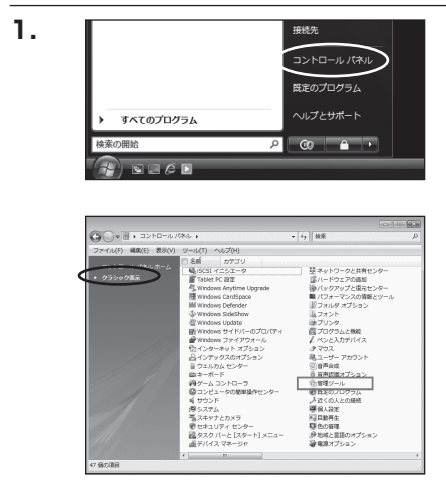

フォーマットをするアプリケーションを起動 するために、スタートから

【コントロールパネル】→【クラシック表示】→ 【管理ツール】

の順に開きます。

※コントロールパネルを開いても【クラシック 表示】にしないと管理ツールが表示されま せんのでご注意ください。

| G                                                                                                    | ネル   | ・ 管理ワール         | + 4 秋泉           |          |      |
|----------------------------------------------------------------------------------------------------|------|-----------------|------------------|----------|------|
| ファイル(F) 編集(E) 表示(V)                                                                                                    | 2-   | (U(T) へいブ(H)    |                  |          |      |
| N 표면 🔹 18 동문 🔹 💷 형                                                                                                    | 8 8  | Beilt           | _                | _        |      |
| お祝に入りリンク                                                                                                    |      |                 | 更新日時             | 83       | 9-17 |
| E. Daniela I                                                                                                    |      | 値,ISCSI イニシエーク  | 2006/11/02 21:54 | ショートカット  |      |
| 1 P#1X2P                                                                                                    | - 12 | 刷イベント ビューア      | 2006/11/02 21:54 | ショートカット  |      |
| E 2090                                                                                                    | - 1  | 図書コンピュータの補理     | 2006/11/02 21:54 | ショートカット  |      |
| In the second second se | - 11 | 8.7 ビス          | 2008/11/02 21:55 | 22-P3/9P |      |
| 7410                                                                                                    | ~    | 回システム構成         | 2006/11/02 21:53 | ショートカット  |      |
| D Online and                                                                                                    | ÷.   | 愛セキュリティが強化さ     | 2006/11/02 21:53 | ショートカット  |      |
| C DIMA COMMERCE                                                                                                    |      | 🖗 タスク スケジューラ    | 2006/11/02 21:54 | ショートカット  |      |
| @ J7C1-908080027                                                                                                    |      | 素データ ソース (ODBC) | 2006/11/02 21:53 | ショートカット  |      |
| N ALL OF                                                                                                    |      | 200 メモリ診断ツール    | 2006/11/02 21:53 | ショートカット  |      |
| 壁 ホットワージと光明ビンター                                                                                                    | -    | @保護性とパフォーマン     | 2006/11/02 21:53 | ショートカット  |      |
| B (139) 00 East 200-                                                                                                    |      |                 |                  |          |      |
| 103-400A0H820-                                                                                                    | 1211 |                 |                  |          |      |
| I DADIN                                                                                                    |      |                 |                  |          |      |
|                                                                                                    | ш.   |                 |                  |          |      |
| B DUDDENK                                                                                                    |      |                 |                  |          |      |
| 1 minute                                                                                                    |      |                 |                  |          |      |
| 0 mmaa/75555                                                                                                    |      |                 |                  |          |      |
| (注) 単種 ジール                                                                                                    |      | <               |                  |          | -    |

2.

【管理ツール】の中の【コンピュータの管理】 を開きます

※このとき【ユーザーアカウント制限】ウインドウが表示されます。【続行】をクリックしてください。

続行できない場合は、ユーザーに管理者 としての権限がありません。

システムの管理者にご相談ください。

付録

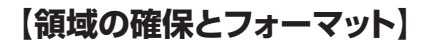

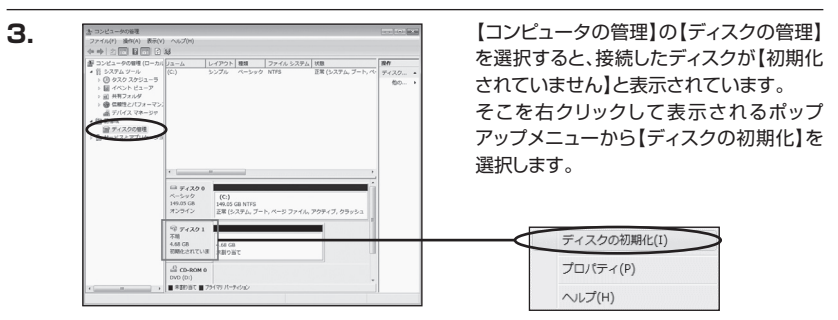

| 1. | ディスクの初期化                                                                                                    |
|----|----------------------------------------------------------------------------------------------------|
| •• | 論理ディスクマネージャがアクセスできるようにするにはディスクを初期化する。必要があります                                                                                                    |
|    | ディスクの)選択(S):                                                                                                    |
|    |                                                                                                    |
|    |                                                                                                    |
|    |                                                                                                    |
|    | 浸掘」 たデノフカビックのボーティント・フカイルを使用する。                                                                                                    |
|    | <br> 違択したディスグに次のパーティション スタイルを使用する:<br> ◎ MBR (マスタ ブート レコードXM)                                                                                                    |
|    | 」<br>湿択したディスがに次のパーティション スタイルを使用する:<br>● MBR (マスタ ブート レコードXM)<br>● GPT (GUID パーティション テーブルXG)                                                                                                    |
|    | 選択したディスカに次のパーティション スタイルを使用する。<br>● MBR (マスタ ナート レコードXM)<br>● GPT (GLD パーティション テーブルXG)<br>注意 に対応の上デュンの サルボのかっては、GPT パーティション スタイルが空間を打せました。                                                                                          |
|    | は<br>取代したディスクにカロパーティション スタイルを使用する。<br>● MER (マスカ ブート レード)(A0)<br>● GFT (GUD パーティション デーガルXG)<br>当年 にお知いーディンタン Windows では、GFT パーティンシン スタイ がが空間をれません。<br>スタイルは、空音が、27巻 時代などで、20, おなは Januan ペースのコンピュータで使用など<br>しなってんがで使用することも新われによって、 |

【ディスクの初期化】ウインドウが表示され ます。

先ほど選択したディスクで間違いないかを 確認して【OK】をクリックします。

※パーティションスタイルについて パーティションスタイルに関しては2TB 以上の容量を扱う場合以外は、MBR 形式を使用することをお勧めします。

GPT形式は、Windows XPやWindows 2000等では読み書きすることができません。 また、ハードウェアの仕様によって、2TBを超える容量が扱えない場合もございます。 GPT形式であれば2TBを超える容量が扱えるわけではないことに注意してください。

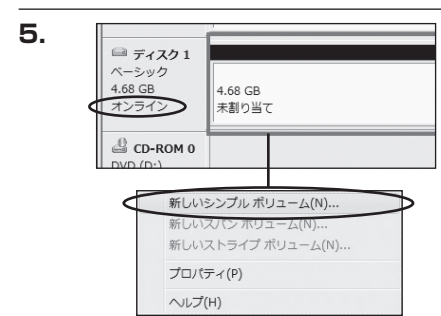

【ディスクの初期化】が完了するとディスクの状態が【オンライン】に変わります。 この状態ではまだ使用できませんので、 ボリュームを作成してフォーマットする必要 があります。

ディスク名の表示の右側の、容量が表示 されているところを【右クリック】すると、 ポップアップメニューが表示されますので 【新しいシンプルボリューム】を選択します。

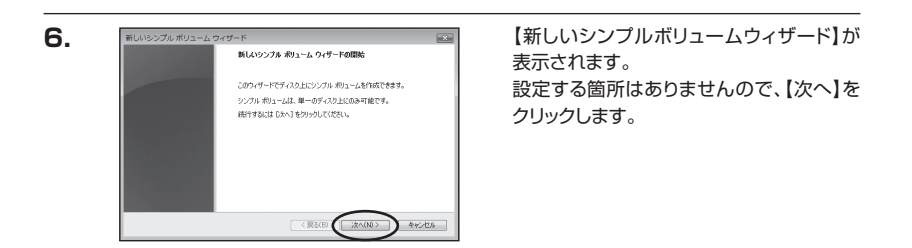

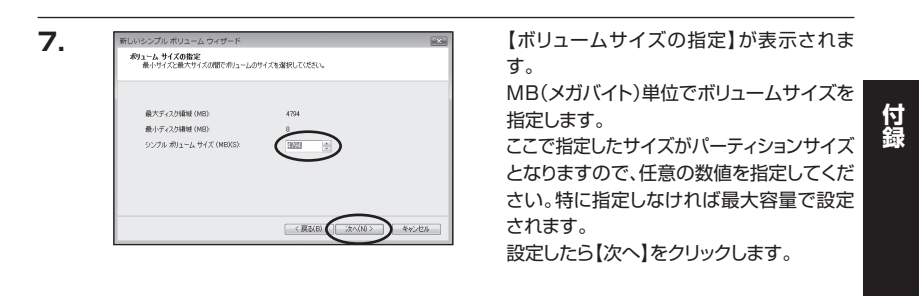

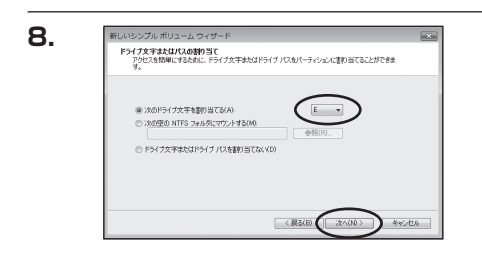

【ドライブ文字またはパスの割り当て】 ウインドウが表示されます。

ドライブ文字はマイコンピュータやエクス プローラで割り当てられるドライブのアル ファベットです。

通常、Cが起動ドライブで以降アルファベット 順に割り当てられます。

特に指定がなければ、空いている割り当て 番号の一番若いアルファベットが割り当て られます。

【次の空のNTFSフォルダにマウントする】と【ドライブ文字またはドライブ パスを割り当てない】は通常使いませんので、選択しないでください。 こちらの機能を選択する場合は、Windowsのヘルプや参考書をご参照ください。

【領域の確保とフォーマット】

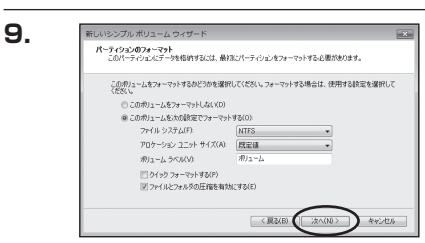

【パーティションのフォーマット】ウインドウ が表示されます。

ファイルシステム
 NTFSとFAT32が選択可能です。

※FAT32では32GB以上の領域をフォーマットできませんので、32GB以上の領域を使用する場合は NTFSでフォーマットを行ってください。

- アロケーションユニットサイズ
   パーティションのアロケーションユニットサイズを指定します。
   特に使用するアプリケーション等の指定がない限り、規定値で問題ありません。
- ボリュームラベル
   マイコンピュータ等から表示されるボリュームラベルを設定します。
- クイックフォーマット

このチェックボックスを有効にすると、フォーマットする際にクイックフォーマットでフォー マットを行います。

通常のフォーマットと違い、ディスクの全領域をベリファイしませんので、時間がかからない 替わりに、不良セクタ等の代替も行われません。お使いのディスクの状態に合わせて選択して ください。

ファイルとフォルダの圧縮を有効にする

このチェックボックスを有効にすると、ファイルとフォルダの圧縮が有効になります。 通常よりも大きな容量を使用できるようになりますが、パフォーマンスの面では圧縮されて いない状態よりも劣ります。

一部のアプリケーションではこの設定が推奨されていないこともありますのでご注意ください。

設定が終わりましたら、【次へ】をクリックします。

付録

## □Windows XP/Windows 2000の場合

注意:フォーマットにはアドミニストレータ権限を持っているユーザでログインしておこなって ください。

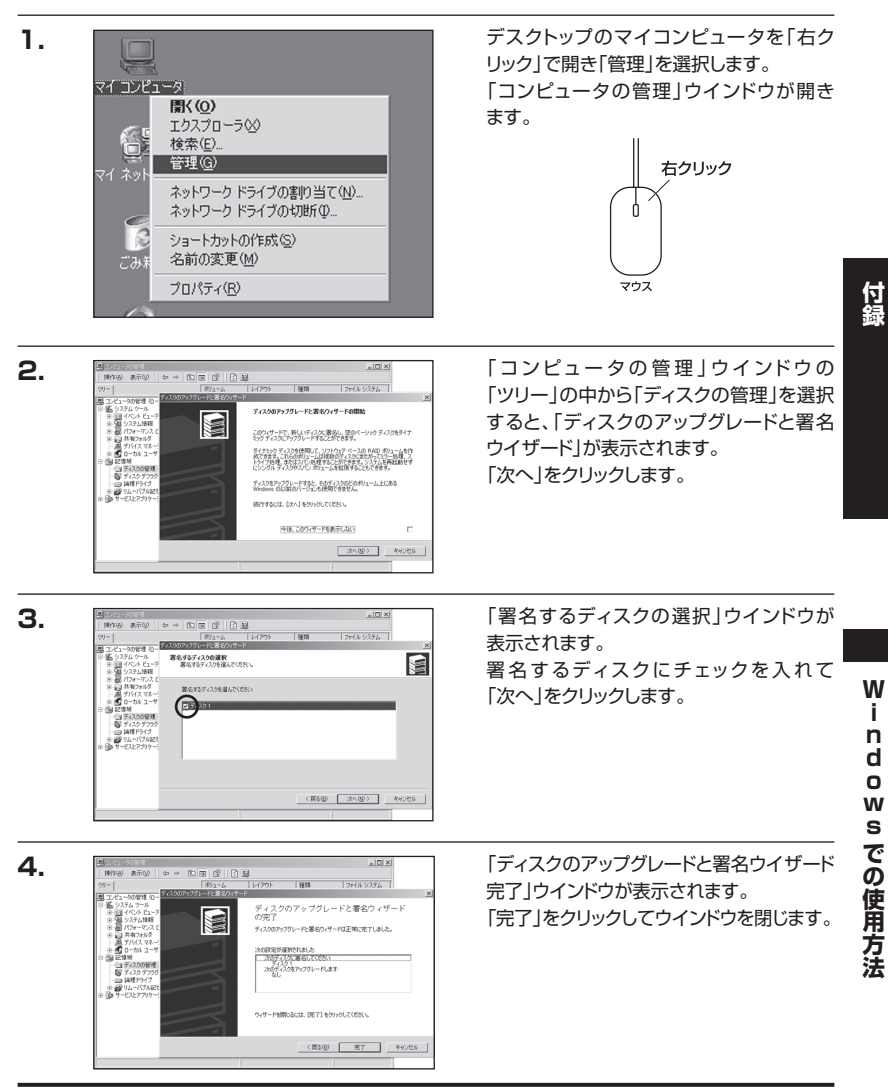

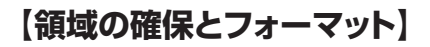

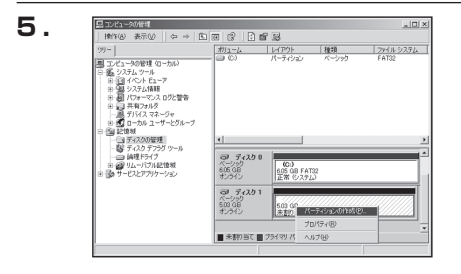

次にパーティションの作成を行います。 「未割り当て」と表示され、斜線になって いるディスクがフォーマットされていない ディスクですので、「未割り当て」と表示 されている部分を「左クリック」で選択し、 「右クリック」でメニューを開き、「パーティ ションの作成(P)..」を選択します。

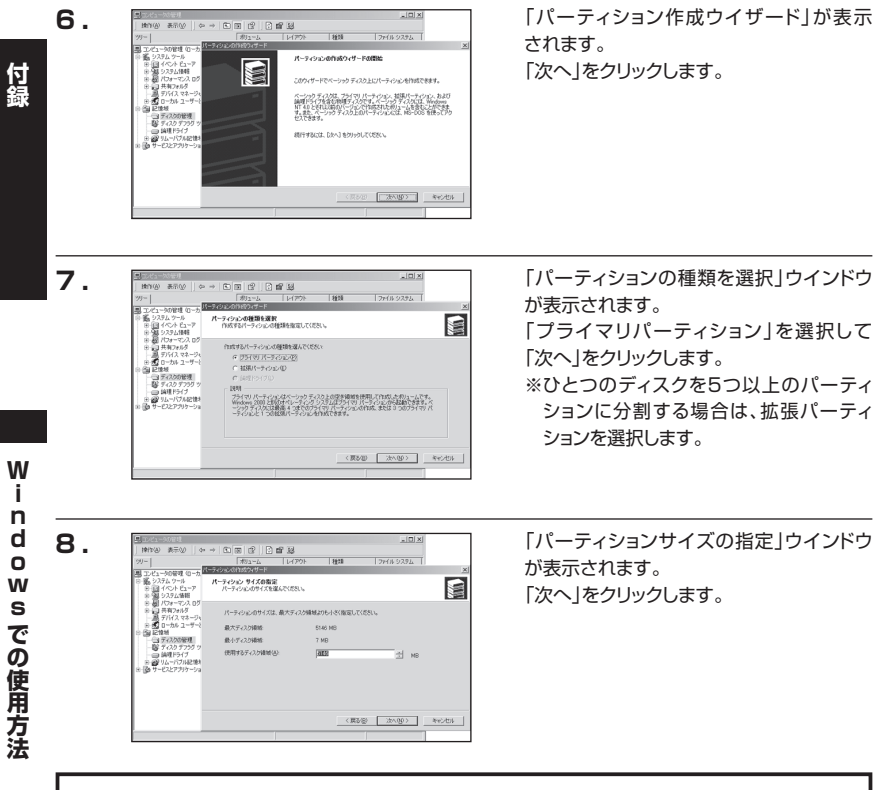

※既定値は最大容量(1パーティション)ですが、複数のパーティションを作成するには、容量を減らし、「パー ティション作成ウイザード」をくり返して行うことで、複数のパーティションを作成することができます。

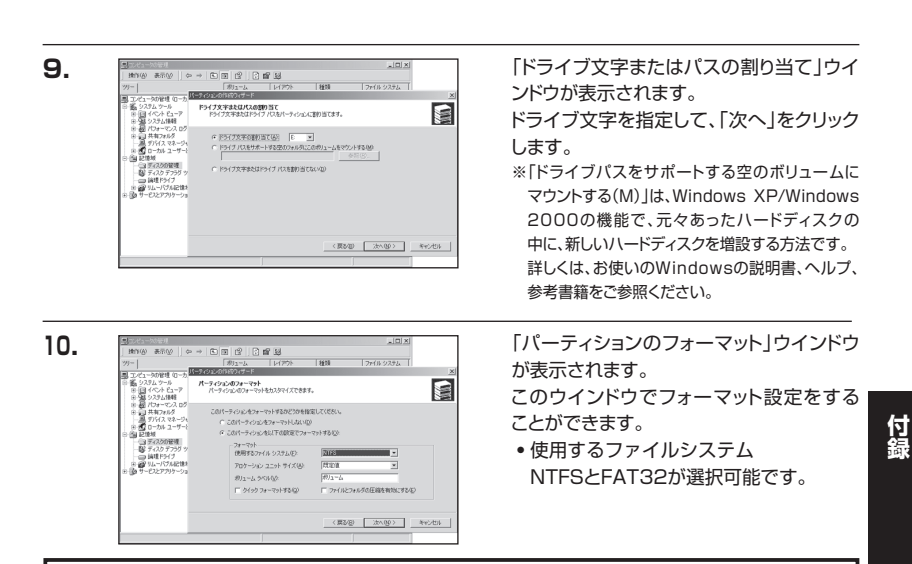

※Windows XP/Windows 2000では、32GBを越えるFAT32ボリュームをフォーマットすることが できません。

- アロケーションユニットサイズ
   アロケーションユニットの大きさを設定します。通常は既定値のまま変更する必要はありません。
- ボリュームラベル
   「マイコンピュータ」で表示されるボリューム名です。指定しなければ規程の「ボリューム」
   というボリュームラベルが設定されます。

クイックフォーマットする

このチェックボックスを入れておくとフォーマット時にクイックフォーマットを行い ます。

以前フォーマットされていたHDDのみ使用可能です。新規のディスクはクイックフォー マットすることができません。

 ファイルとフォルダの圧縮を有効にする Windowsのファイル圧縮機能を使用します。 ファイルを圧縮して格納することにより、実際の容量よりも大きく使用することが可能 ですが、仕様的にファイルの読み書き速度の低下をまねくようです。 詳しくは、お使いのWindowsの説明書、ヘルブ、参考書籍等をご参照ください。

すべて設定して「次へ」をクリックします。

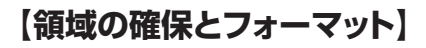

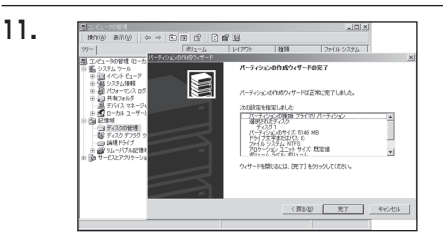

「パーティション作成ウイザードの完了」 ウインドウが表示されます。 「完了」をクリックして閉じます。

| I may word if a coll                                                                                                    |                                                                          | ( III ( ) ( ) ( )               | ¢                    |                     |
|----------------------------------------------------------------------------------------------------|--------------------------------------------------------------------------|---------------------------------|----------------------|---------------------|
| <sup>1</sup> <sup>1</sup> |                                                                          | パーティション<br>パーティション              | 後期<br>ペーシック<br>ペーシック | 7913-92756<br>FAT32 |
| <ul> <li>● 20 世地林</li> <li>● 20 世地林</li> <li>● 20 世地林</li> <li>● 27,259559 サール</li> <li>● 40 サイズ 5755 サール</li> <li>● 40 サービスとアブリケーション</li> </ul>                                                                                                    | <ul> <li>・)</li> <li>・) ジャンク 0<br/>ベージック<br/>805 08<br/>オンライン</li> </ul> | (C.)<br>5(5 GB FAT<br>王帝 (5 75) | 3                    |                     |
|                                                                                                    | 日本<br>ペーシック<br>500 08<br>オンライン                                           | (E)<br>500 GB<br>2#−₹%}Φ        | (190                 |                     |

フォーマットが開始されます。 「ディスクの管理」で表示されるステータス が「フォーマット中」になります。 進行状況が100%になり、ステータスが 「正常」になればフォーマット完了です。 使用可能になっていますので、マイコン ピュータからディスクアイコンを開いて、 コピーなどを行ってみてください。

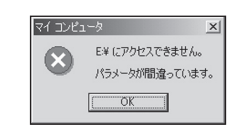

フォーマット中にディスクにアクセスしようとすると警告が表示され ますが故障ではありません。 フォーマット中は、コンピュータ、HDDの電源を切ったり、ケーブル を取り外したり、Windowsを終了しないでください。故障の原因と なります。

## 【コンピュータ起動中のモード変更とHDDの取り外し】

本製品では独自の方法でコンピュータ起動中のモード変更とHDDの取り外しが可能です。 ※USB接続時のみ。

※eSATA接続時はお使いのホストアダプターによって、手順が異なります。詳しくは、お使いのeSATAホスト アダプターの取扱説明書をご確認ください。取り外しに対応していないホストアダプターもございます。

| 1. | シハードウェアの取り外し                                                                                                    | <u>? x</u> |
|----|----------------------------------------------------------------------------------------------------|------------|
|    | 取り外すテバイスを選択して「停止」をクリックしてください。取り外しの安全が確<br>らエンビュータがらデバイスを取り外してください。                                                                                                    | 128nz      |
|    | ハードウェア デバイス(1):                                                                                                    |            |
|    | EN USBARE RATING                                                                                                    |            |
|    | 」<br>USB 大容量記憶装置デバイス(USB20-ATAPI Bridge)                                                                                                    |            |
|    | (単正                                                                                                    | (S)        |
|    | ▶ デバイスコンボーネントを表示する(0)                                                                                                    |            |
|    | レ タスク バーに (取り外し) アイコンを表示する     ロ     ロ       ロ     ロ | 5©         |

Windowsの「ハードウェアの取り外し」を 使用します。

HDDを接続すると、タスクトレイに「ハード ウェアの取り外し」アイコンが表示され ます。

「ハードウェアの取り外し」アイコンを ダブルクリックすると、「ハードウェアの取り 外し」ウインドウが表示されます。

「大容量記憶装置デバイス」をシングル クリックで選択し、「停止」をクリックします。

続いて「ハードウェアデバイスの停止」 ウインドウが表示されますので、「OK」を クリックします。

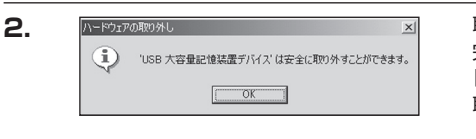

取り外し完了のメッセージが表示されて 完了です。 「OK」を押してWindows側からのHDDの 取り外しが完了です。

本製品の電源を切るか、PCからケーブルを 取り外してください。

※スタンダードモードで複数のHDDを接続している場合、どれかひとつの取り外しを行うとすべてのHDD が取り外しされます。

# 【Macでの使用方法】

Mac OS Xでは、Mac OS標準のドライバを使用します。 ※あらかじめMac OS 9.xで初期化されたHDDは、フォーマットせずに使用可能です。 Mac OS XでのフォーマットはOS標準の「Disk Utility」を使用します。

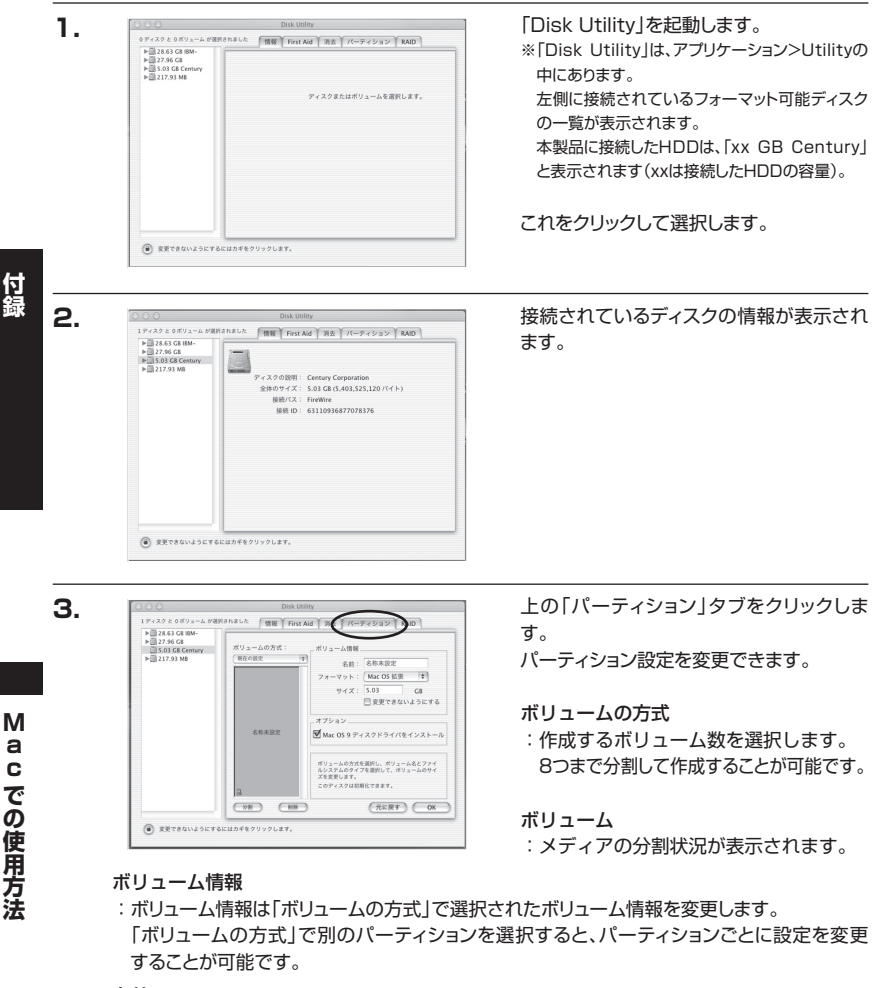

名前

:作成するボリューム名を変更できます。

変更しないと「名称未設定」という名前が付けられます。

フォーマット

:作成するボリュームのフォーマットを選択します。 「Mac OS 標準」、「Mac OS 拡張」、「UNIXファイルシステム」、「空き領域」が選択できます。 通常は「Mac OS 標準」か「Mac OS 拡張」を選択してください。

#### サイズ

:作成するボリュームのサイズを変更できます。

オプション

: 「Mac OS 9ディスクドライバをインストール」のチェックをすると、Mac OS 9で動作するドラ イバをインストールします。

#### 分割

: 選択されているボリュームを同じ容量で分割します。

#### 削除

5.

: 選択されているボリュームを削除します。

#### 元に戻す

: 直前の変更を元に戻します。

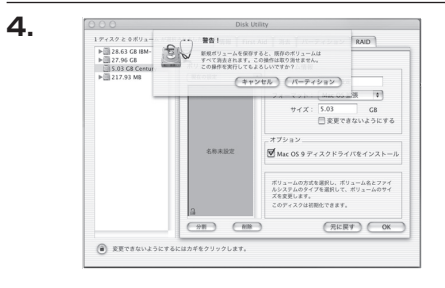

名称未設定

すべて決定したら右下の「OK」をクリック します。 警告が表示されます。

作成する場合は「パーティション」を、キャン セルする場合は「キャンセル」をクリック します。

パーティションが作成され、デスクトップに マウントされます。

取り外しをする場合は、このアイコンを Dockの中のごみ箱にドロップします。

※スタンダードモードで複数のHDDを接続 している場合、どれかひとつの取り外しを 行うと、すべてのHDDが取り外しされます。 付録

## 【トラブルシューティング】

主なトラブルの対処方法を説明いたします。 「故障かな?」と思われましたら、以下をお読みのうえ、記載されている対処方法をお試しくだ さい。

#### ■認識されない。

→以下をお試しください。

- USBケーブル、e-SATAケーブル、ACケーブルを確認する。
- 電源ケーブル、電源LEDが点灯しているかを確認する。
- HDDの設定がMASTER (HDDによってはSingle Drive) になっているかを確認する。

### ■KD25/35PROからOSが起動しない

→USB接続でのOS起動はサポートしておりません。 eSATA接続の場合は、お使いのeSATA I/Fの設定をご確認ください。

#### ■転送速度が遅い

→USB1.1接続の場合バスの転送速度が遅いため、高速な転送は行えません。 おおよそ1MB/秒弱の転送速度となってしまいます。

## ■Windows 2000でフォーマットを行うと「フォーマットが完了しませんで した」とダイアログが表示され、フォーマットできない。

→Windows 2000の場合、32GBを越えるFAT32パーティションは作成することができま せん。

この場合はNTFSでフォーマットするか、Windows 98SE/Me等であらかじめフォーマット を行っておくことが必要です。

## ■コピーできない。コピー中に止まる。

→HDDに異常がある可能性があります。 スタンドアロン(標準モード)で一度ディスクのチェックをしてください。

## ■標準モードでHDDを2台接続したのに片方のHDDしか認識しない。

→Service Pack 4 がインストールされていない可能性があります。 インストールされているかをご確認ください(Windows 2000の場合)。

eSATA接続でスタンダードモードの場合、DISK 1のみ認識され、DISK 2は認識されません (eSATA接続の場合)。

## Maxtor製(SeagateブランドのMaxtor設計HDD含む)HDDを接続する際 の注意

Maxtor製HDDは、このようなむき出しの状態で使用することを前提とされていない 模様で、弊社の検証でHDDを置く位置や角度等によって速度が異なる現象を確認しており ます。これはMaxtor製HDDの接地や回路設計に起因する問題であると思われます。 ※弊社製品のみならず、PCのマザーボード上のSATAコネクタと接続した場合でもHDD に組み込まない、むき出しの状態で使用すると同様の症状が発生します。

#### 現状対策としては

- HDDの上下を逆にして(裏返しにして)接続する
- HDDを何らかの方法で接地面より浮かせて使用する
- HDDを金属板等で囲って使用する

等で改善する可能性があります。

※HITACHI製、Seagate設計のHDD等ではこのような症状は見られません。

# [FAQ]

#### Q:異なる容量のHDD同士でもコピー可能ですか?

A:可能です。異なる容量の場合、コピー先が大きい場合はすべてのデータがコピーされます。 小さな容量へのコピーも処理を開始することは可能ですが、コピー先のデータ容量が一杯に なった段階で処理が終了するため、すべてのデータがコピーされません。

#### Q:異なる容量のHDDにコピーした場合、余った容量はどうなりますか?

A:コピーモードはHDDのパーティションをそのままコピーします。 40GBのHDDから80GBのHDDヘコピーした場合、40GBはそのままコピーが行われ、 残り40GBが空き容量となります。

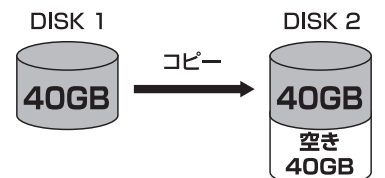

空き容量が利用可能かどうかはコピーしたOSによって異なります。

■Windows XP/Windows 2000の場合

ディスクの管理で利用可能です。

■Macの場合 残念ながら利用する方法がございません。

#### Q:異なる回転数、転送規格のHDDでもコピー可能ですか?

A:可能です。ただし、UltraDMAに対応していないPATA(IDE)HDDの場合、OPTIONで転送 速度設定の変更が必要になる場合があります。 SATA HDDの場合は、特に条件なくコピー可能です。

#### Q:Linux等のサポート外OSで使用しているHDDでもコピー可能ですか?

A:コピーモードはセクタ単位のコピーを行うため、HDD内のファイルシステムやデータフォーマットを判別しておりません。そのため、コピーモードでHDDのクローンを作ることは可能です。

まったく同じ容量、メーカ、銘柄のHDDであればそのまま起動も可能ですが、容量が異なる HDDにコピーした際のOSの扱いがどのようになるかは未検証です。

お客様の責任において行っていただきますようお願いします。

#### Q:不良セクタのあるHDDをコピーに使用することは可能ですか?

A:本製品はHDD復旧ツールではありませんので、PC等で読めなくなっているHDDの領域を 読むことはできません。

読めない部分をスキップすることで、読めるデータだけを正常なHDDにコピーすることは 可能です。

ただし、どこのデータが読めなかった等はわかりませんので、コピーされたHDDに入って いるデータが使用に耐えうるものかはわかりかねます。また、書き込み側にトラブルのある HDDを配してスキップしながらコピー書き込みを行うことも仕様的には可能ですが、データ 保護の点からいっても意味がないと思われます。

- Q:メーカーAの40GBHDDからメーカーBの40GBHDDへコピーしようとすると、WRN (警告)が表示されるのですが?
- A:同じ40GB HDDでもメーカーによって細かい容量が異なります。 また、同じ型番のHDDでも、ロット差により細かい容量の差がある場合がありますのでご注意くだ さい。

#### Q:SCSIのHDDをコピー可能ですか?

A:対応しておりません。PATA(IDE)のHDDおよびSATA HDDのみ接続可能です。 SCSI HDDをPATA(IDE) HDDに変換するアダプター(現時点で存在を確認しておりません)を 用いての接続に関しては、弊社ではわかりかねます。

#### Q:PCに内蔵してあるHDDをコピー可能ですか?

- A:内蔵したままではコピーモードを使用することはできません。 コピーモードを使用する場合、必ずHDDをコンピュータから取り出して直接KD25/35PRO に接続しなければなりません。
- Q:コピー元のHDDの使用済み容量が少ないのですが、これをコピー元よりも小さなHDDに コピーできますか?
- A:コピー自体は容量の小さなHDDへも可能ですが、コピー先の容量が一杯になってしまった段階 で処理が終了します。そのためデータに関してはすべてがコピーできるかはわかりません。 例えば、40GBのHDDを空き容量20GBなので20GBのHDDへコピー可能かといえば、
  - OSがデータをHDDのどの領域に書き込むかはわからない
  - 本製品では「データがない」というのも「ないというデータ」として扱う

という点から、この状態でデータの完全なコピーが可能かというと運次第となります。

データの完全なコピーをするのであれば、同容量か大きな容量のHDDへコピーを行ってください。

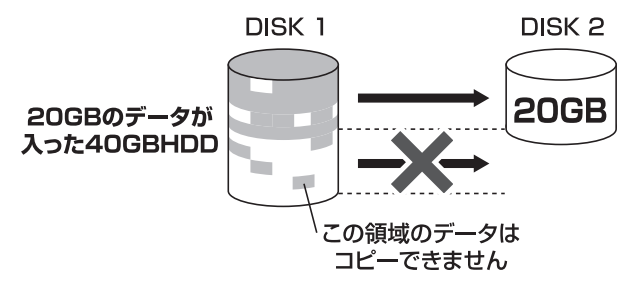

#### Q:コピーにかかる時間はどのくらいですか?

A:コピーを行うHDDによっても異なりますが、1GB~4GB/分の高速コピーが可能です。

#### Q:コピーする前にコピー先HDDをフォーマットしておく必要はありますか?

A:必要ありません。コピー元HDDのファイルシステム、フォーマットで上書きされますので、 コピー先HDDの内容はどのようなフォーマットを行ってあっても消去されます。

# [FAQ]

- Q:OPTIONSにて設定できるRETRY COUNTを[OFF]にした場合どうなりますか?
- A:エラー発生時のにRETRYを行わなくなりますが、コピーモード等の処理の仕様上、正常な セクタをスキップする可能性があります。
- 例)300セクタ目に何らかの原因で読み取れない不良ブロックがあるケース

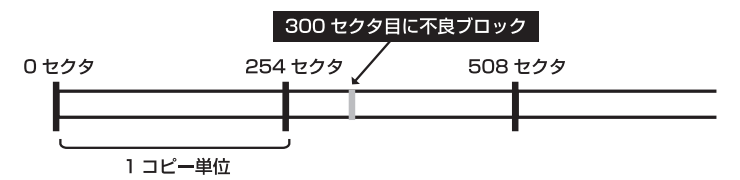

### ■RETRY COUNT が1以上の場合

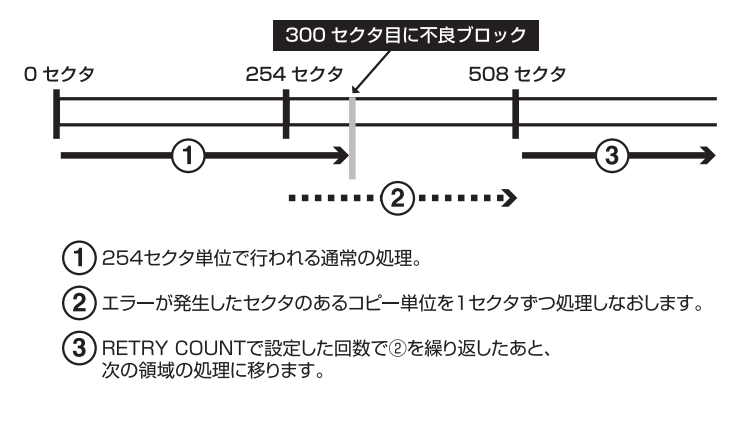

### ■RETRY COUNT がOFFの場合

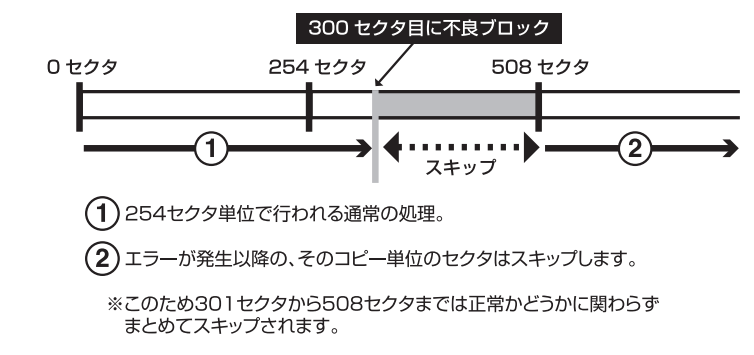

## ■不良セクタの発生したディスクをコピー元にした場合

データが正常にコピーできる可能性は、 RETRY COUNT 1以上 > RETRY COUNT [OFF] 処理速度に関しては、 RETRY COUNT 1以上 < RETRY COUNT [OFF] となります。ご参考まで。

| [MEMO |  |
|-------|--|
|-------|--|

| <br> |      |
|------|------|
|      |      |
|      |      |
|      |      |
|      |      |
|      |      |
|      |      |
|      |      |
|      |      |
|      |      |
|      |      |
|      |      |
|      |      |
|      |      |
| <br> |      |
|      |      |
|      |      |
| <br> | <br> |
|      |      |
|      |      |
|      |      |

# [MEMO]

|  | <br> |  |
|--|------|--|
|  |      |  |

## 【サポートのご案内】

| ■販売・サポート   | ■サポートセンター<br>〒277-0872 千葉県柏市トヨフタ(十余二)249-329                                       |
|------------|------------------------------------------------------------------------------------|
| 株式会社センチュリー | <b>② 04-7142-7533</b><br>(平日 午前 <b>10</b> 時~午後 <b>5</b> 時まで)                       |
| CENTURY    | [FAX]04-7142-7285<br>[Web]https://www.century.co.jp<br>[Mail]support@century.co.jp |
|            | <b>~お願い~</b><br>修理をご依頼の場合、必ず事前にサポートセンターにて受付を<br>行ってから発送をお願いいたします。                  |

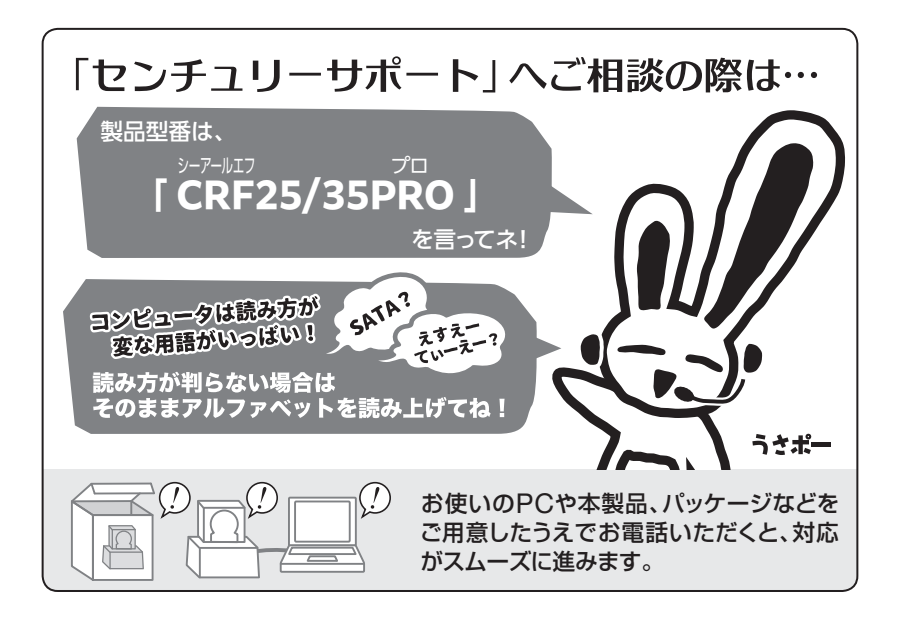

## — 本書に関するご注意 —

- 1. 本書の内容の一部または全部を無断転載することは固くお断りします。
- 2. 本書の内容については、将来予告なく変更することがあります。
- 本書の内容については万全を期して作成いたしましたが、万一ご不審な点や誤り、記載漏れなど、 お気づきの点がございましたらご連絡ください。
- 4. 運用した結果の影響については、【3.】項に関わらず責任を負いかねますのでご了承ください。
- 5. 本製品がお客様により不適当に使用されたり、本書の内容に従わずに取り扱われたり、またはセン チュリーおよびセンチュリー指定のもの以外の第三者により修理・変更されたこと等に起因して生じた 損害等につきましては、責任を負いかねますのでご了承ください。

#### ※記載の各会社名・製品名は各社の商標または登録商標です。

\*\*The warranty for this product is valid only in Japan. Only Japanese-language drivers and manuals are included. It does not support other language OS. Support desk is only available in Japanese. Please note that maintenance and repair services are not warranted outside Japan. All listed informations are all trademarks or registered trademarks of the respective companies.

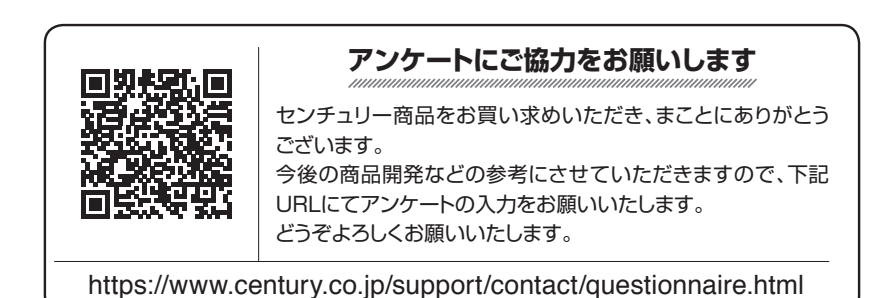

# 保証書

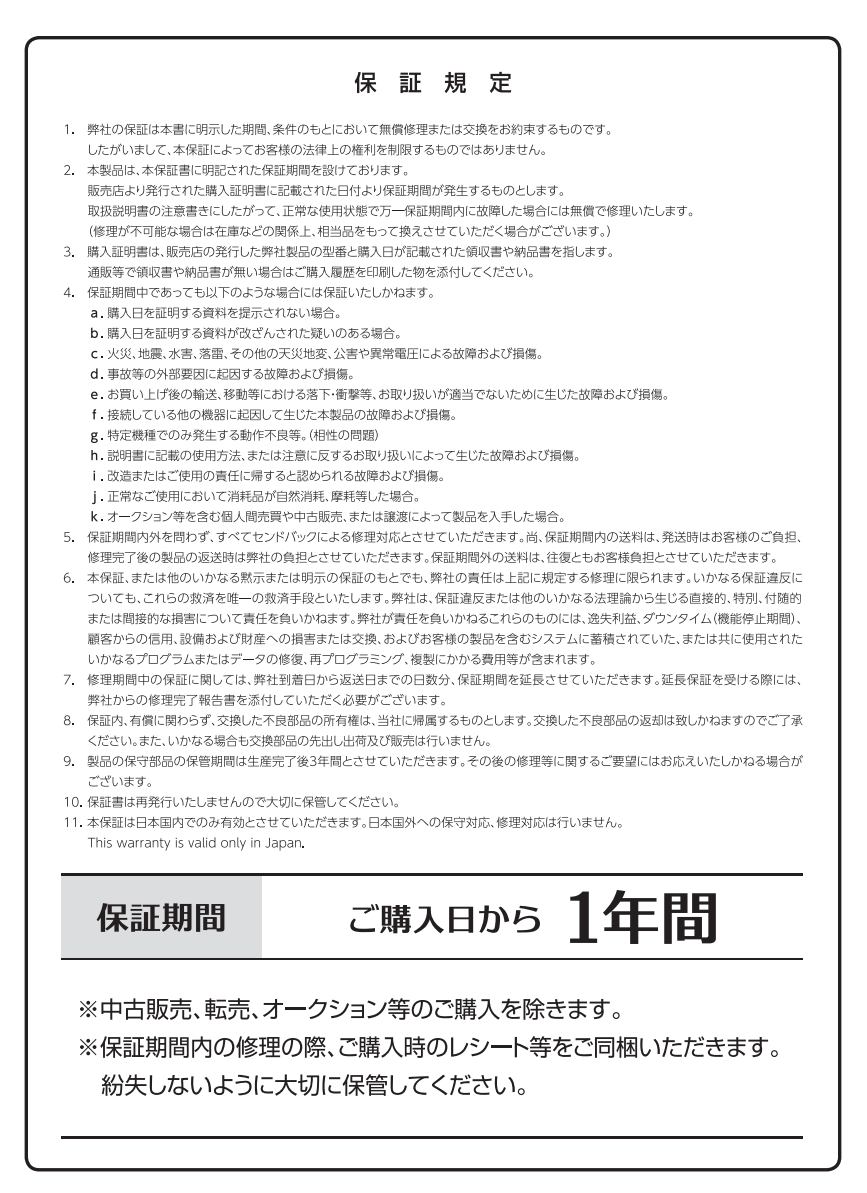